## Οδηγός Ρύθμισης SessionTalk Softphone για Android

Το πρόγραμμα που θα χρησιμοποιήσουμε θα το βρούμε δωρεάν στο Play Store με όνομα SessionTalk Softphone.

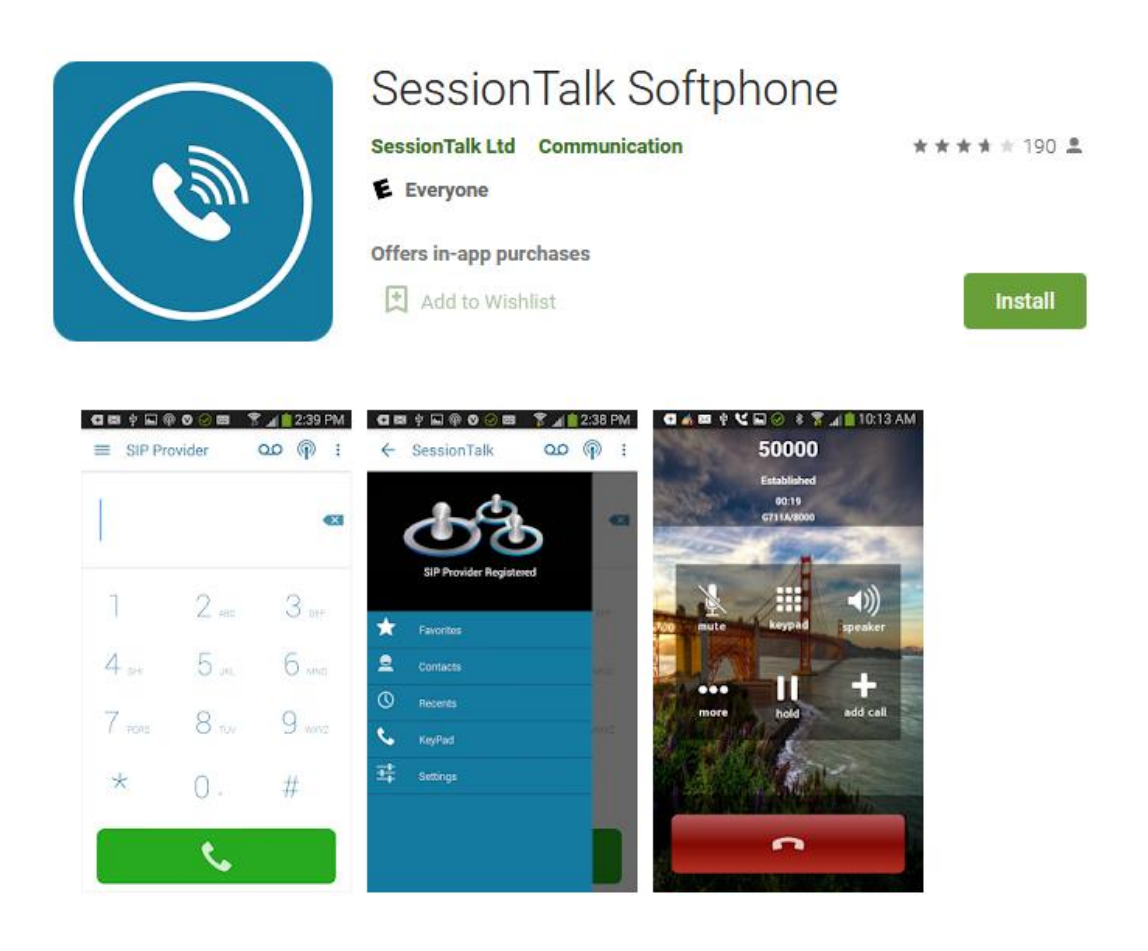

Πατάμε εγκατάσταση και έπειτα το ανοίγουμε για να κάνουμε τις ρυθμίσεις. Στην πρώτη εκκίνηση το πρόγραμμα θα μας ανοίξει το παρακάτω παράθυρο. Πατάμε στο εικονίδιο που βρίσκεται πάνω δεξιά για να δημιουργήσουμε λογαριασμό.

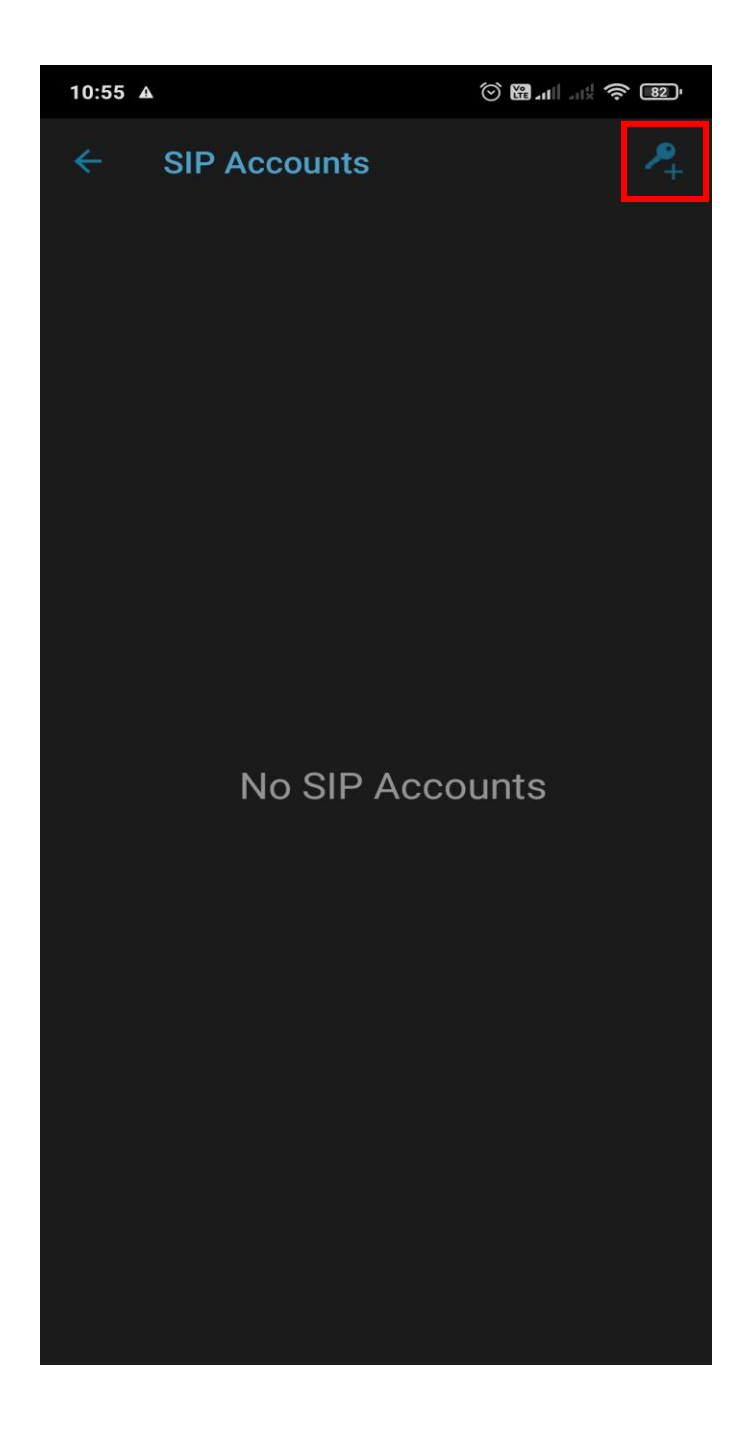

Από τις επιλογές που θα μας εμφανίσει επιλέγουμε την πρώτη "Generic".

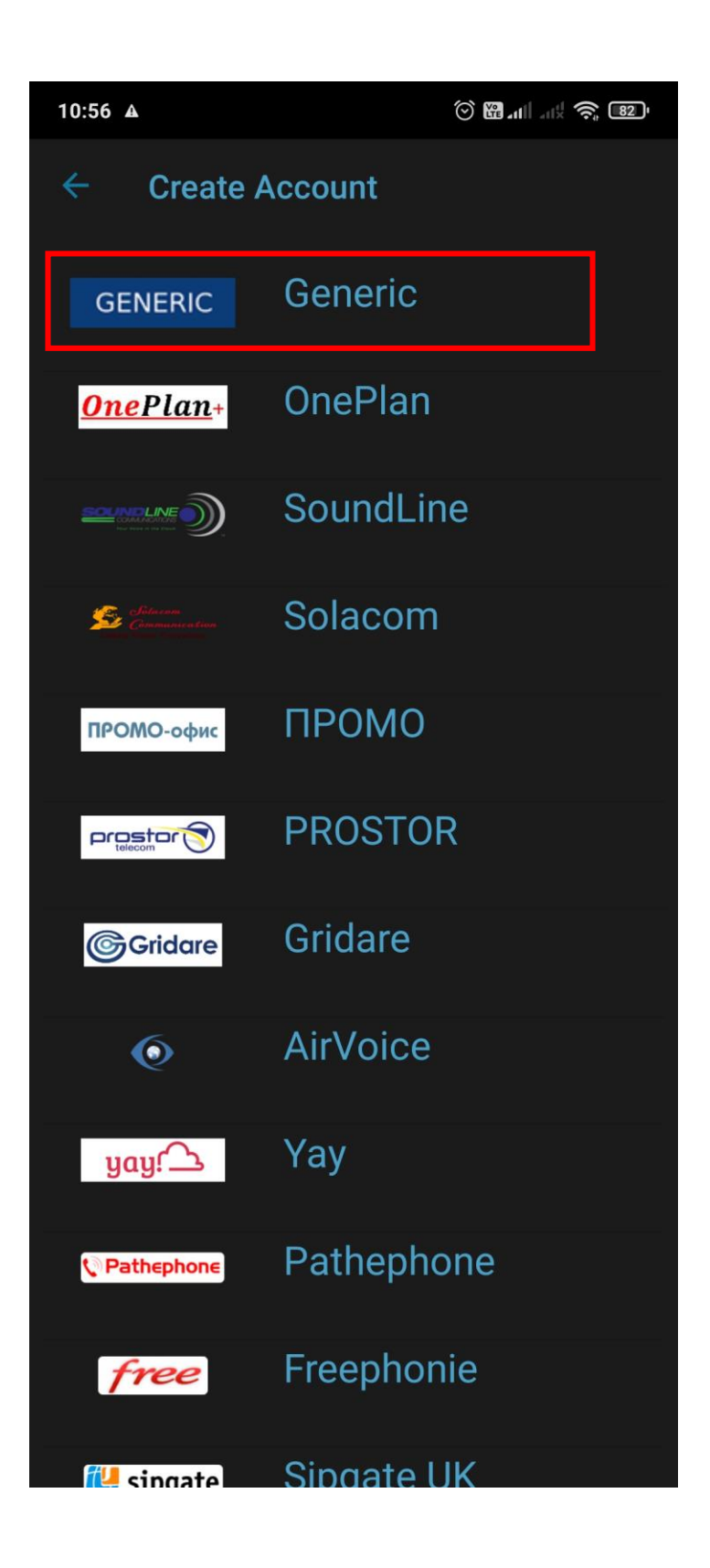

Όπως βλέπουμε παρακάτω, πληκτρολογούμε όπου xxxx τον 4ψήφιο αριθμό softphone που μας έχει δοθεί, στο password τον κωδικό που μας έχει δοθεί. Στο Domain και Proxy συμπληρώνουμε όπως παρακάτω. Έπειτα πατάμε το Advanced Settings.

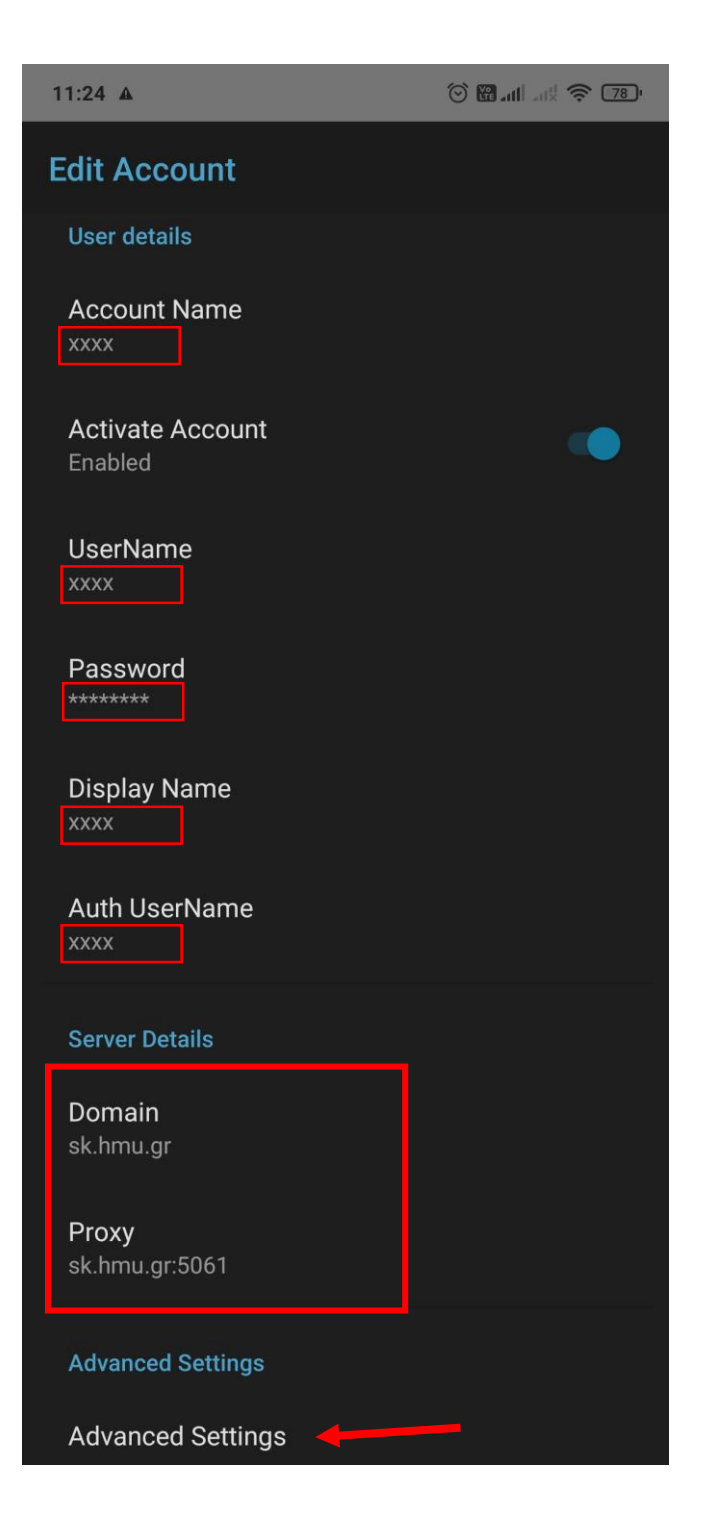

## Πατάμε το Transport και έπειτα την επιλογή TLS.

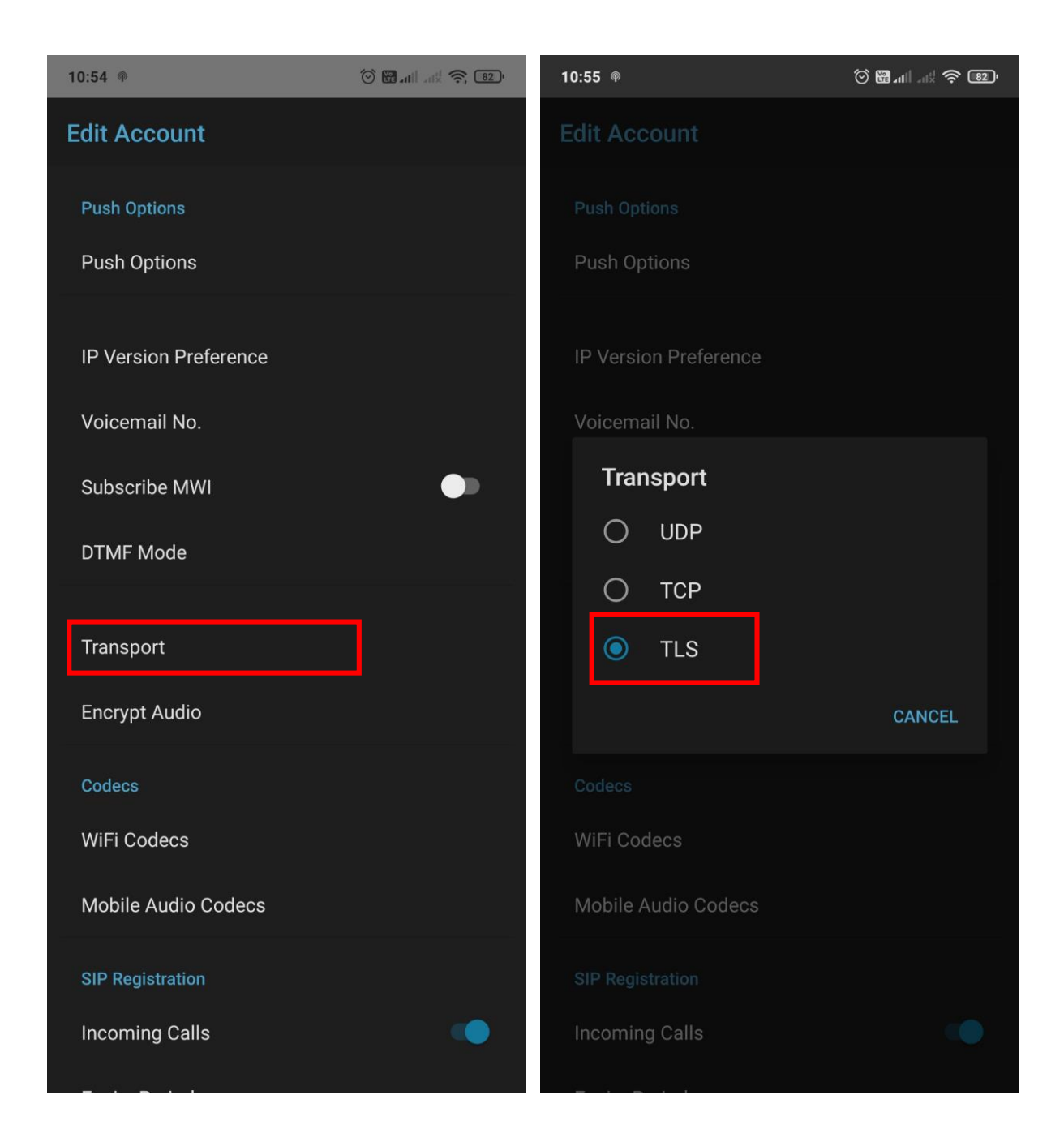

Κάτω απ' το Transport πατάμε το Encrypt Audio και στην συνέχεια την επιλογή Always.

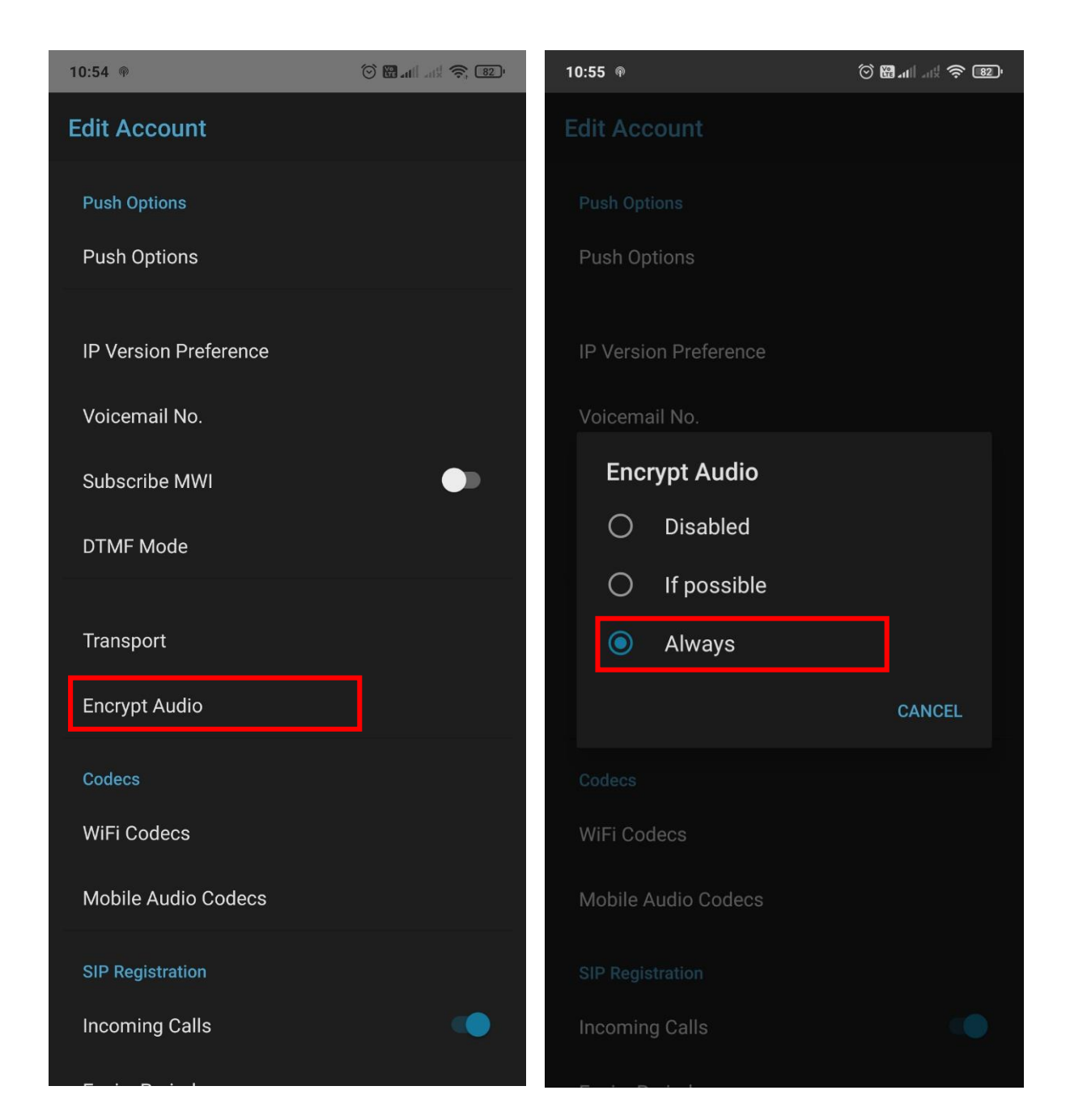

## (Προαιρετικό)

Εάν <u>δεν</u> θέλετε να χρησιμοποιήσετε τα δεδομένα κινητής (mobile data), πατήστε στην επιλογή Mobile Audio Codecs και ξετσεκάρετε όλα τα πεδία, όπως παρακάτω.

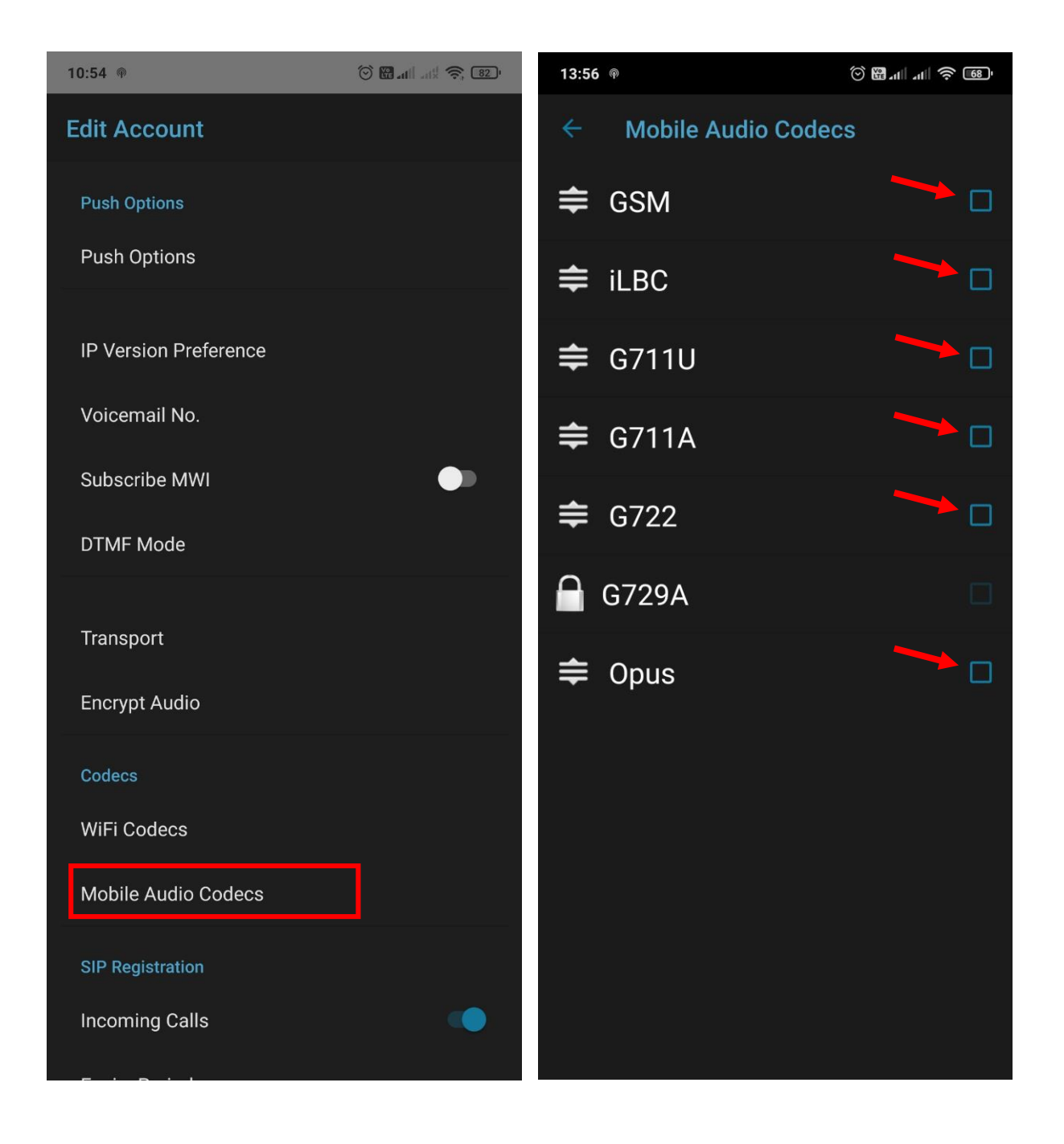

Αφού γίνουν τα παραπάνω βήματα, πατάμε να πάμε πίσω στην αρχική οθόνη της εφαρμογής όπου βρίσκεται το πληκτρολόγιο του τηλεφώνου. Πατάμε το κουμπί που βρίσκεται πάνω αριστερά και έπειτα το Settings.

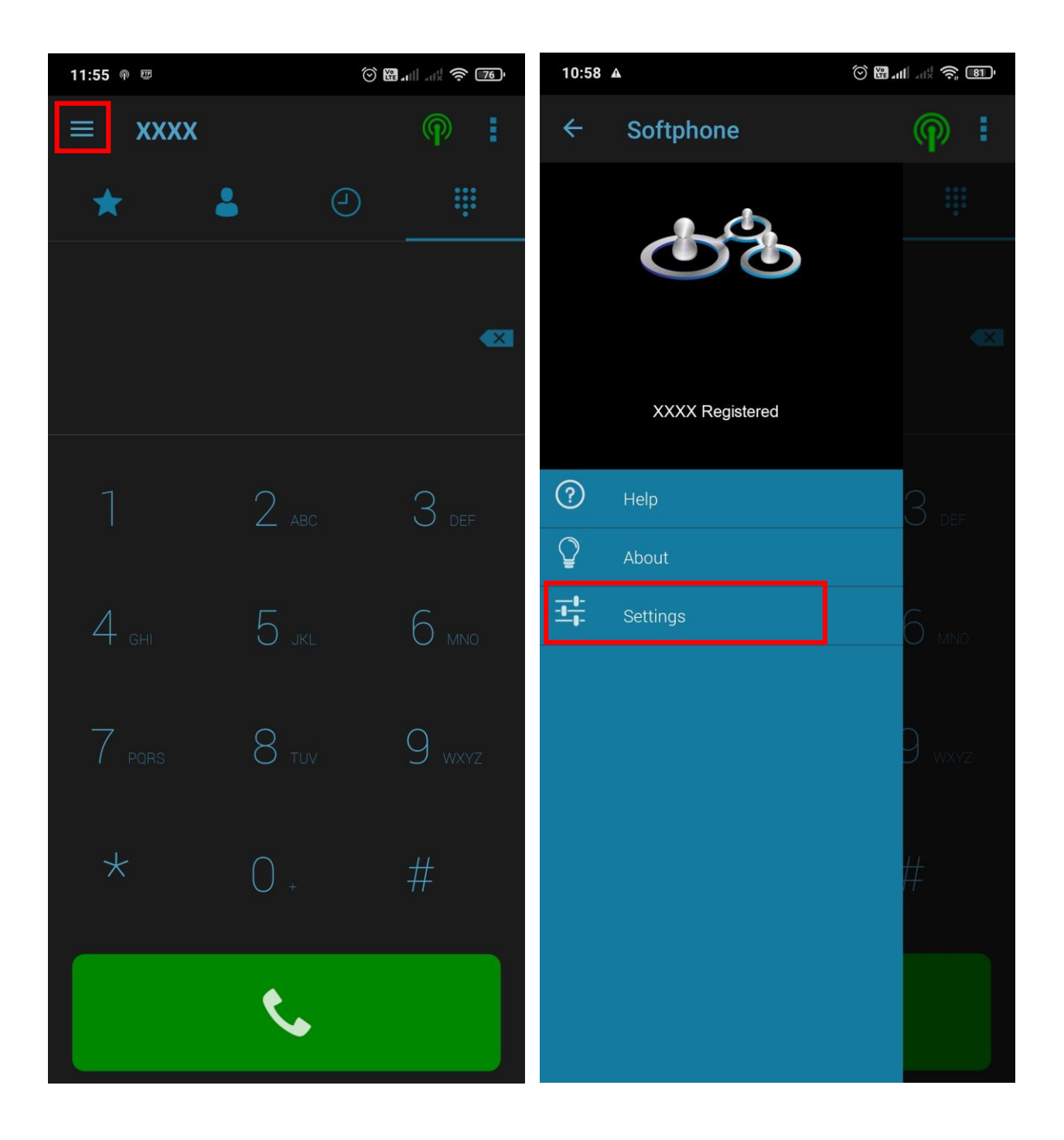

Τέλος, στο μενού που θα μας εμφανίσει πατάμε το Preferences. Μέσα στο Preferences ενεργοποιούμε το Verify TLS Cert.

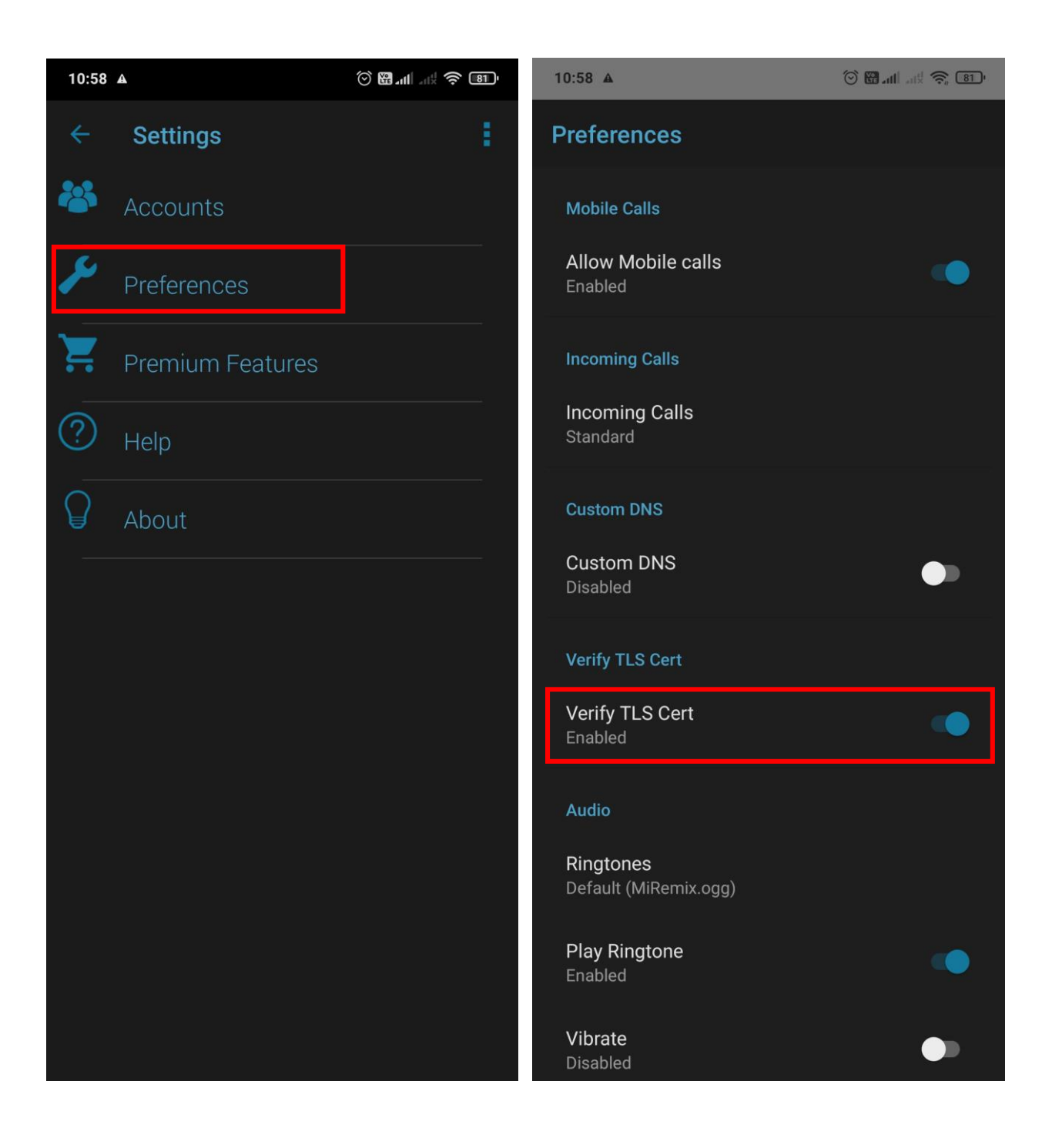